# Introduction à Webex sur Android

Bernard Caron Bernard.Caron@Gmail.com

#### Sommaire

- Invitation à une réunion Webex
- Installer Webex sur votre appareil
- Rejoindre la réunion
- Boutons de contrôle
- Programmer une réunion Webex
- Conclusion

# Pour installer WEBEX

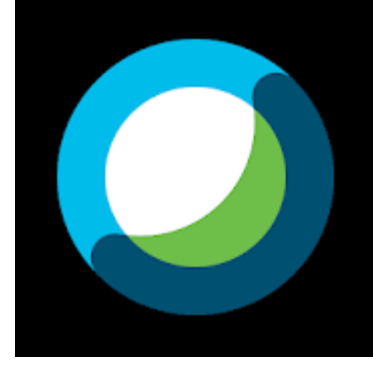

- Ouvrir l'application Google Play store
- Rechercher Webex
- Sélectionner Cisco Webex Meetings par Cisco Systems inc.
- Installer l'application
- Accepter les demandes d'autorisations pour accéder au micro, à la caméra, aux contacts...

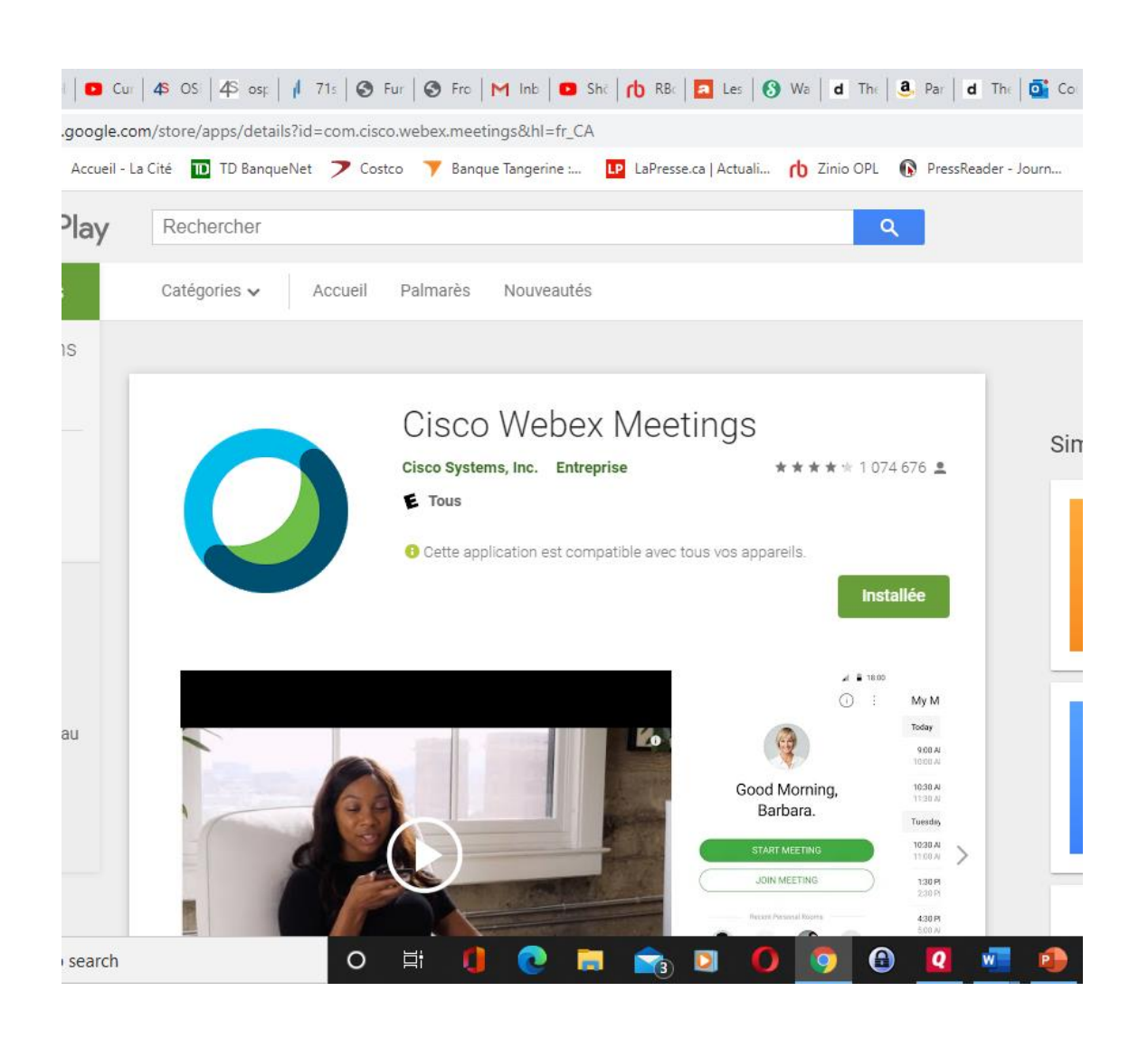

#### Webex sur Google Play Store

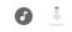

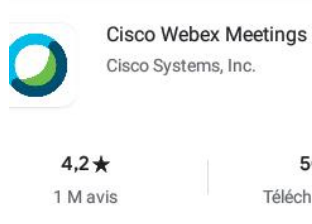

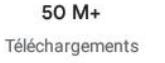

E Tous ①

p into a Webex meeting, wherever you are, with Webex Meetings for Android!

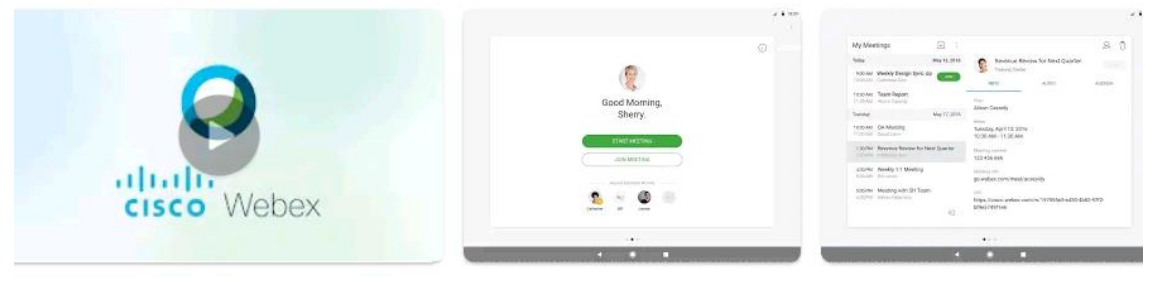

#### 

#### Webex sur Google Play Store

#### Pour rejoindre la réunion (1)

- Pressez sur le bouton vert dans le courriel d'invitation à une réunion
- On vous demandera de télécharger Webex (si ce n'est pas déjà fait)
- L'application s'ouvrira pour vous connecter à la réunion.
- Vous n'avez pas besoin d'un compte Webex pour participer à une réunion.
- Mais vous aurez besoin d'un compte Webex si vous voulez organiser des réunions.

## Invitation

• Vous recevrez une invitation à joindre une réunion par courriel

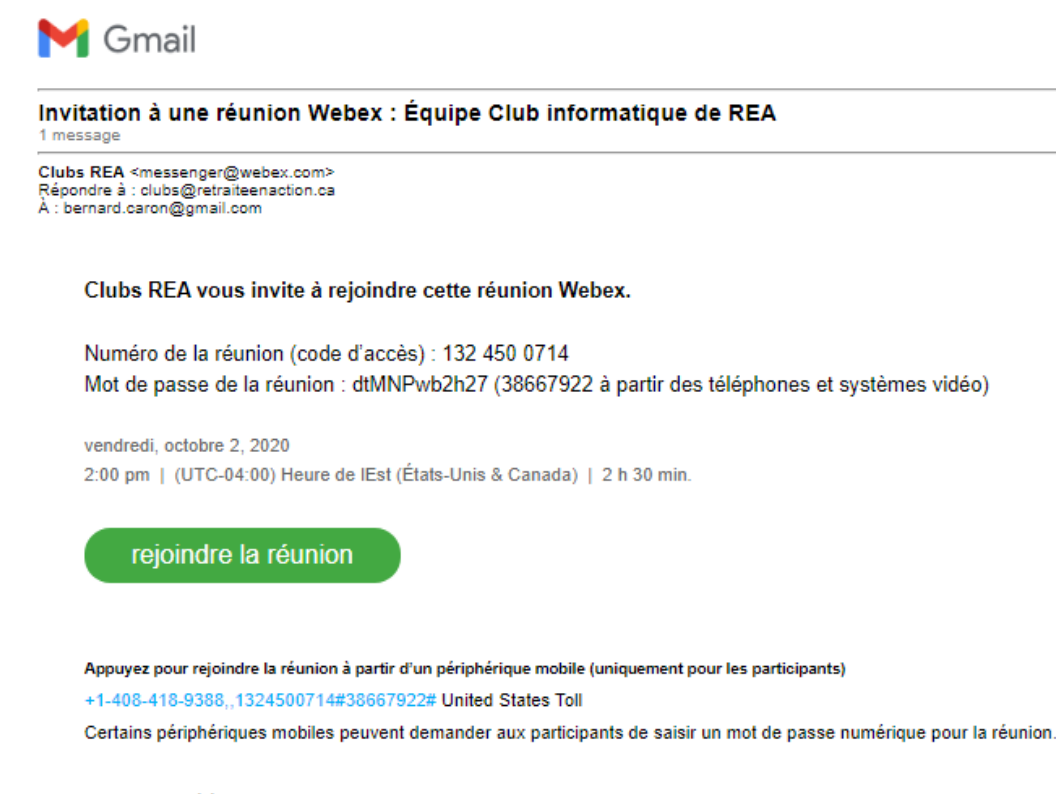

#### Rejoindre par téléphone

+1-408-418-9388 United States Toll

Numéros d'appel internationaux

#### Rejoindre la réunion par un système vidéo, une application ou Skype Entreprise

Composer le numéro 1324500714@webex.com

Type here to search

Vous nouvez écalement composer 173 243 2 68 et saisir votre numéro de votre réunion

Цi

О

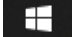

Q

# Invitation pour une salle personnelle.

#### 

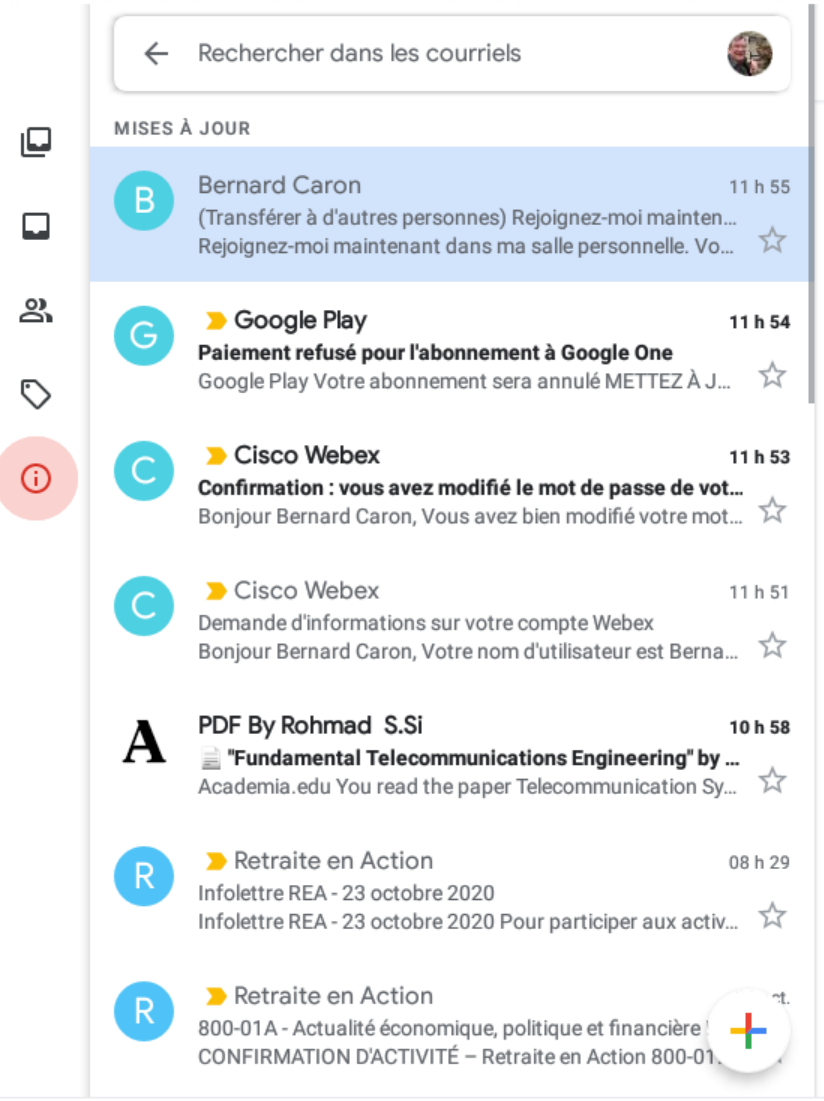

cisco Webex

# Rejoignez-moi maintenant dans ma salle personnelle.

Ŧ

Vous pouvez transférer cette invitation à d'autres personnes.

#### rejoindre la réunion

Rejoindre à partir d'un système ou d'une application de conférence vidéo Composer le numéro bernard.caron@meetingsamer9.webex.com Vous pouvez également composer 173.243.2.68 et saisir votre numéro de votre réunion.

Besoin d'aide ? Allez à l'adresse http://help.webex.com

乜

 $\triangleleft$ 

O

#### Pour rejoindre la réunion (2)

- Ouvrir l'application Webex
- Presser Rejoindre la réunion
- Taper le numéro de la réunion
- Taper le mot de passe
- Ou copier coller l'adresse web d'une salle personnelle.

### Connection

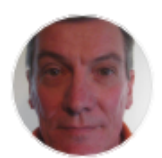

 $\sim$ 

Bonjour, Animateur.

DÉMARRER LA RÉUNION

**REJOINDRE LA RÉUNION** 

Salles personnelles récentes

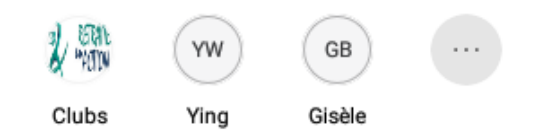

# Rejoindre la réunion avec un numéro de réunion et un mot de passe.

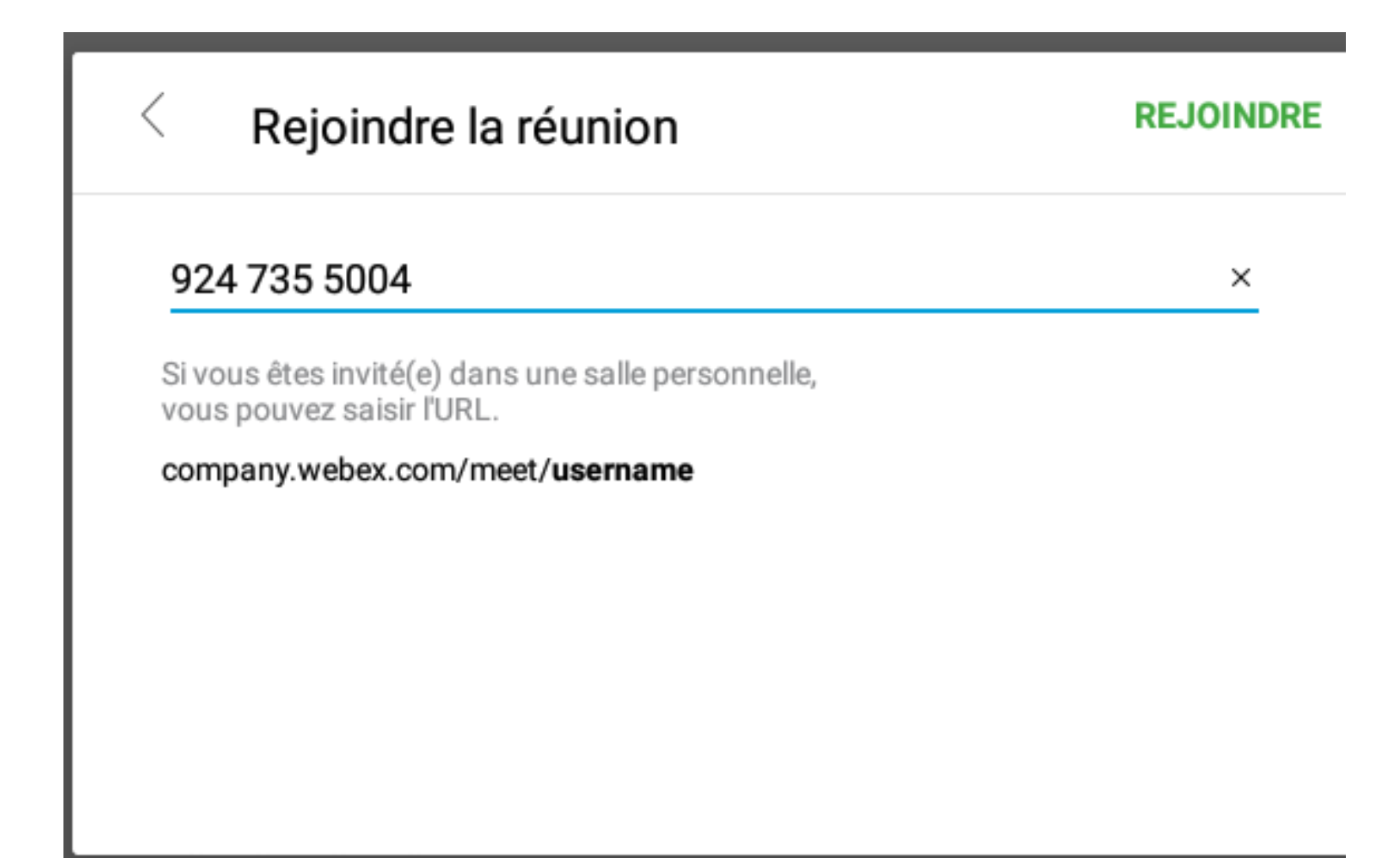

#### Connexion en cours

#### <u>+</u> • A = • +

#### Salle personnelle de Bernard Caron

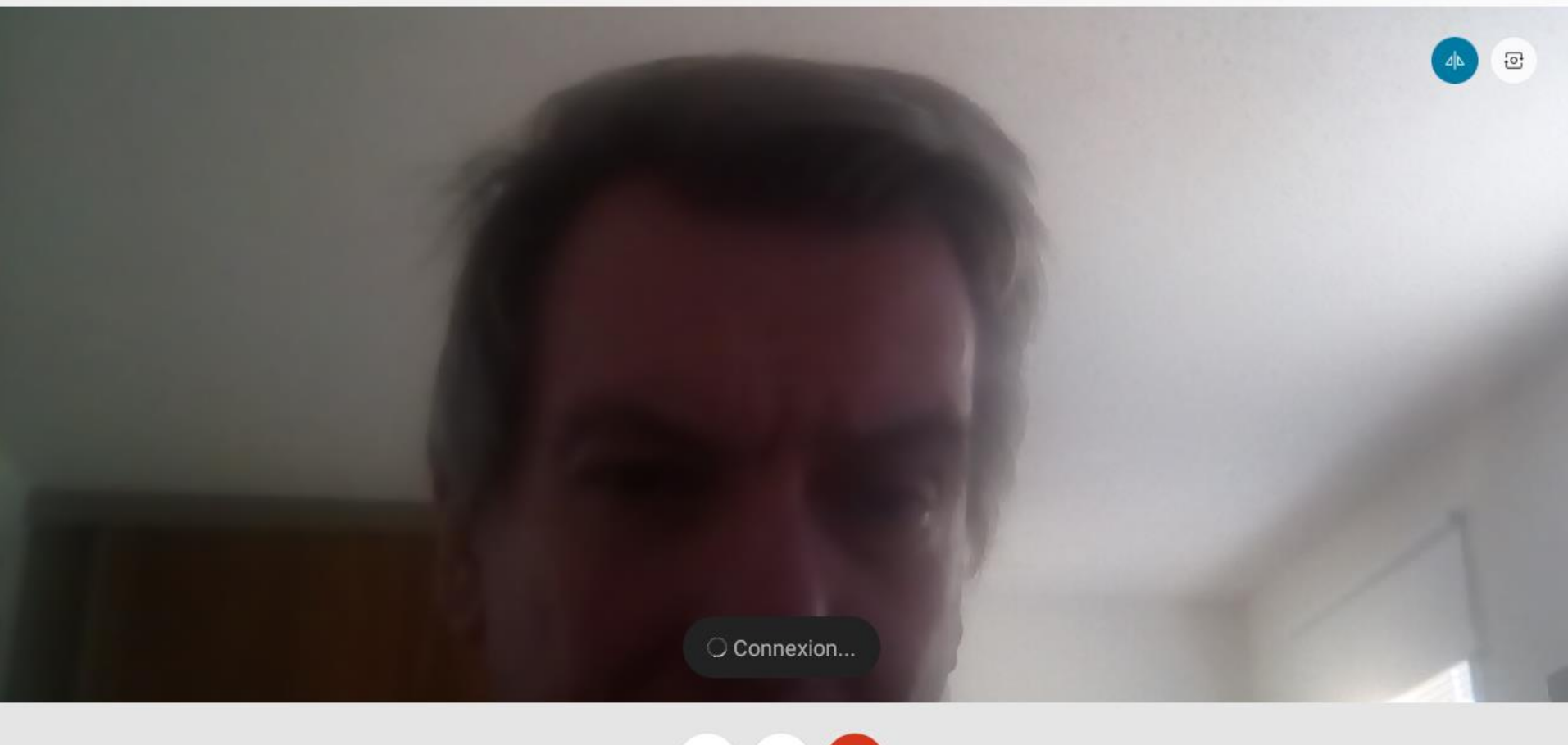

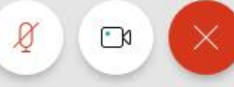

0

 $\bigtriangledown$ 

И

#### Connexion en cours

😑 🐨 79 % 📋 12 h 00

#### 🛓 💿 🗛 🕥 🖪 🎯 🗄

<

Connexion à l'audio en cours... ANNULER <u>₽</u> … X  $\bigtriangledown$ 0 И

### S'assurer que notre image est bien centrée Allumer ou éteindre caméra et micro Presser i pour quitter la réunion.

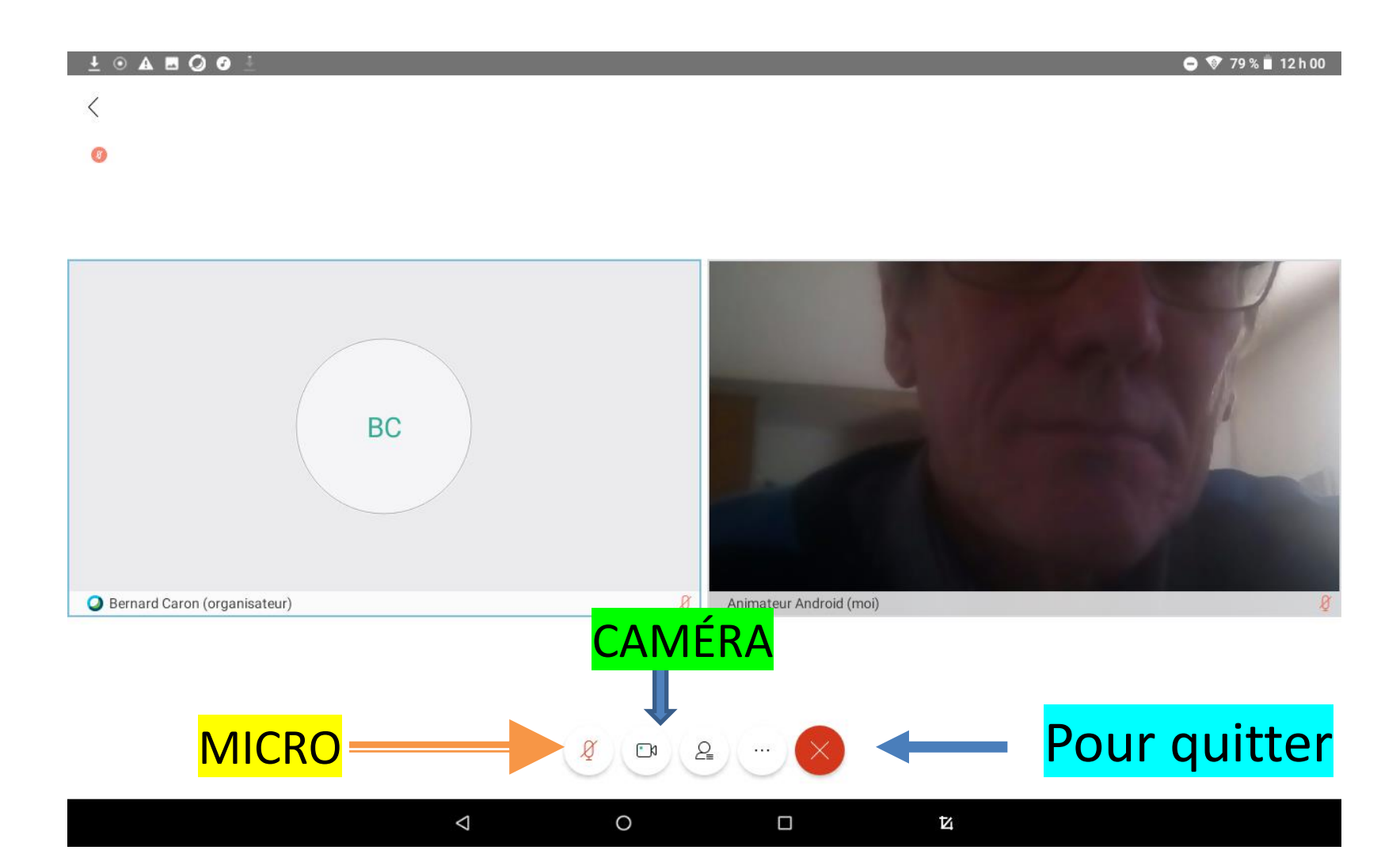

# Conseils

- N'allumez son micro que quand on veut parler
- On peut participer à une réunion sans caméra
- Éteindre sa caméra si votre connection Internet est trop lente
- Un microphone améliore la qualité sonore

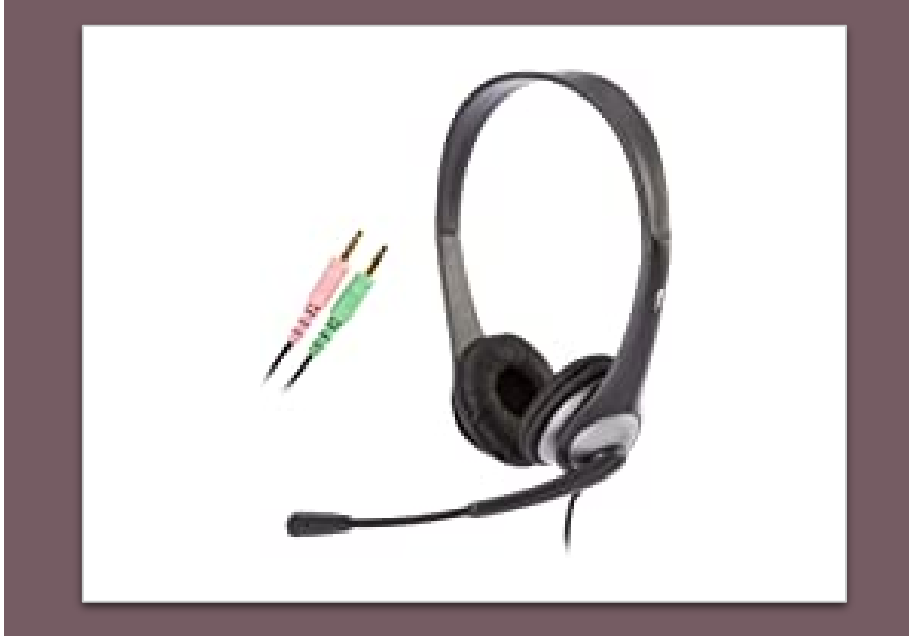

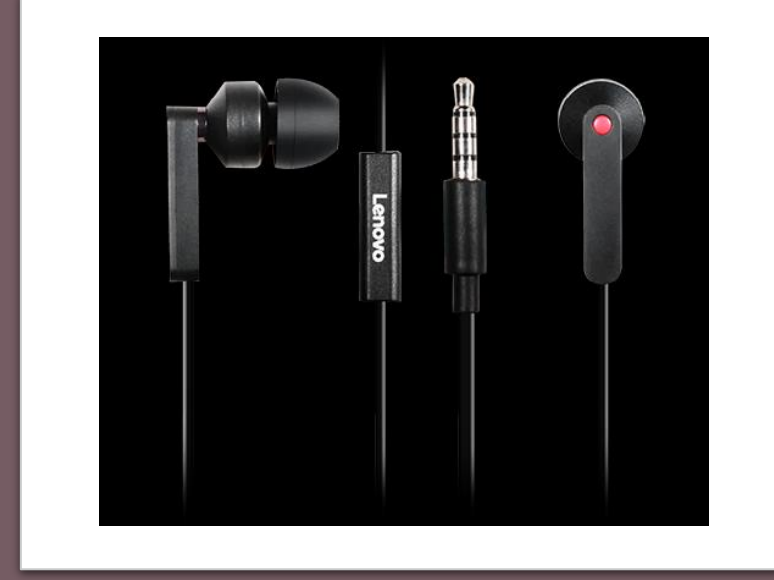

# Sur un téléphone Android: Mode horizontal et vertical

En vertical on voit l'image du participant qui a la parole et sa propre image.

Sur un téléphone, en mode vertical on voit l'image du participant qui a la parole et sa propre image.

Les participants apparaissent en grille de 4 personne quand on est en mode horizontale. On peut voir les autres participants en balayant l'écran vers la droite puis vers la gauche.

On peut presser l'image d'un participant deux fois pour voir ce participant uniquement. On revient à la grille en pressant l'image deux fois.

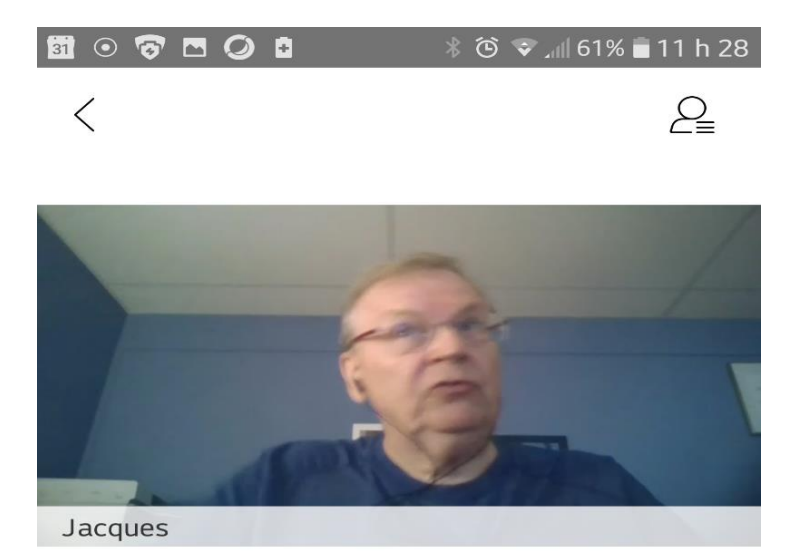

Animateur Android (moi)

Sur un téléphone Format vertical: Glisser l'écran pour voir les autres participants

# Sur un téléphone Format horizontal: en glissant l'écran

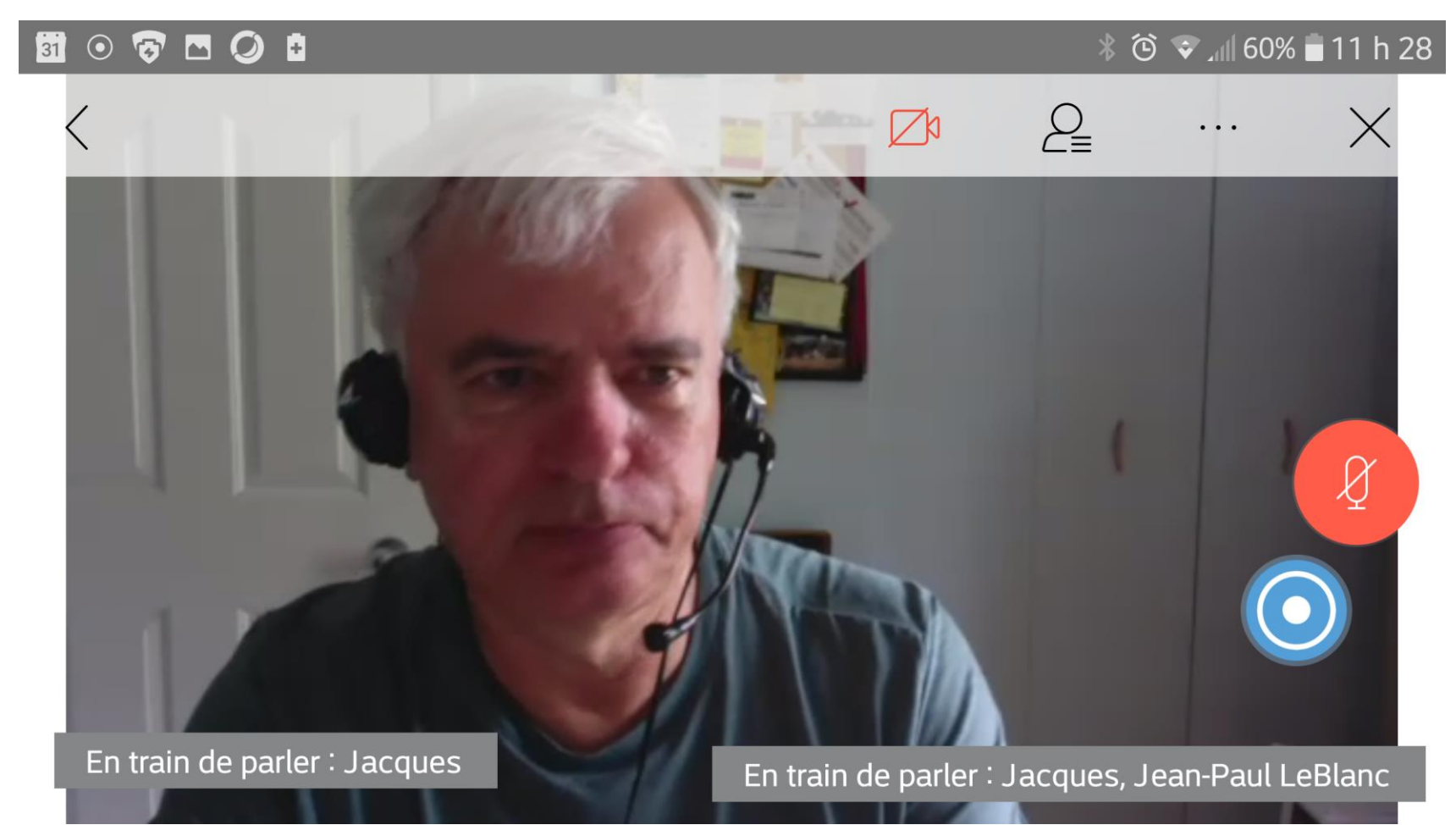

#### Sur un téléphone horizontal Images multiples: en glissant l'écran No val 61% 11 h 28

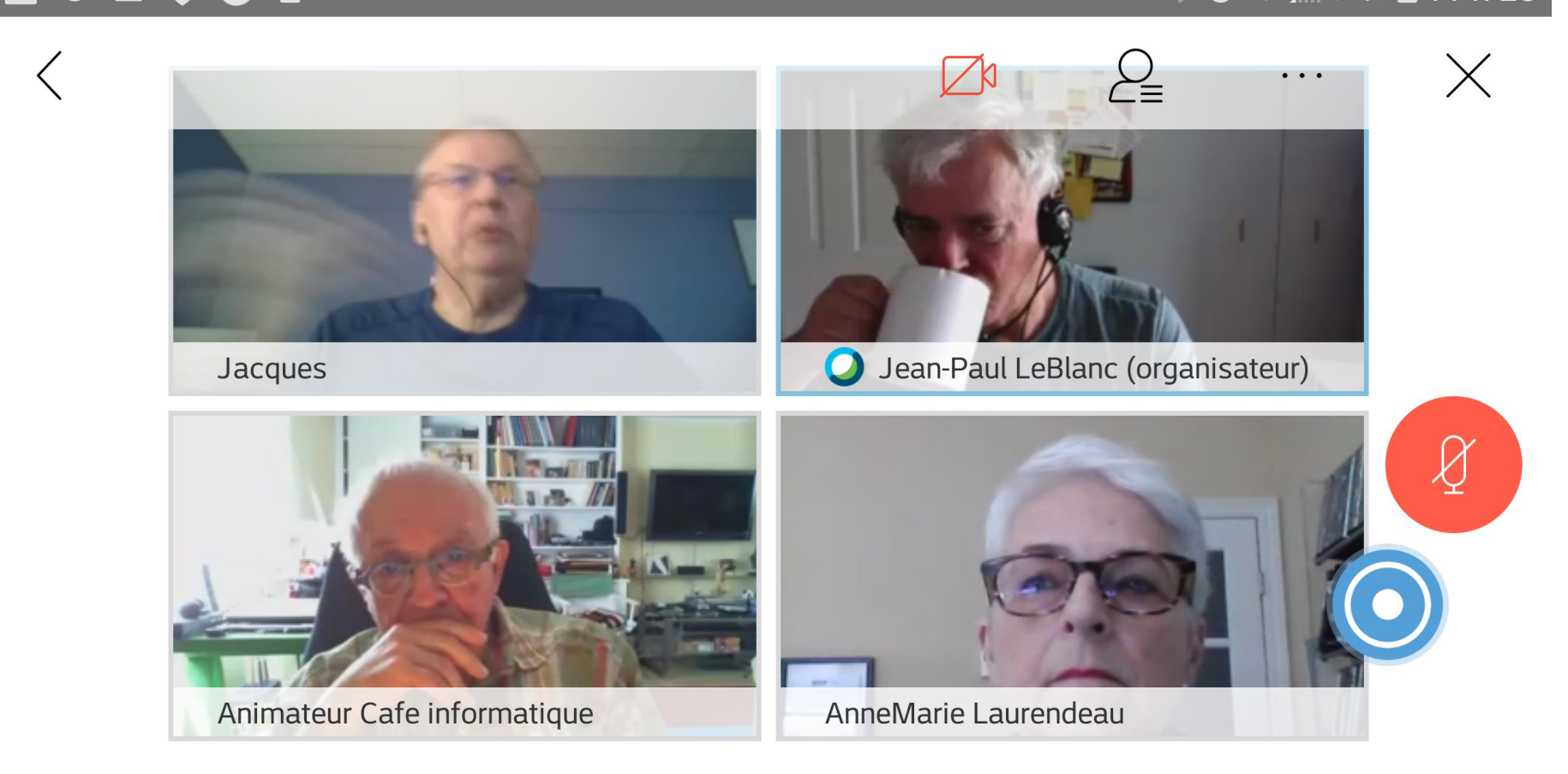

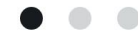

#### Choisir un bon éclairage

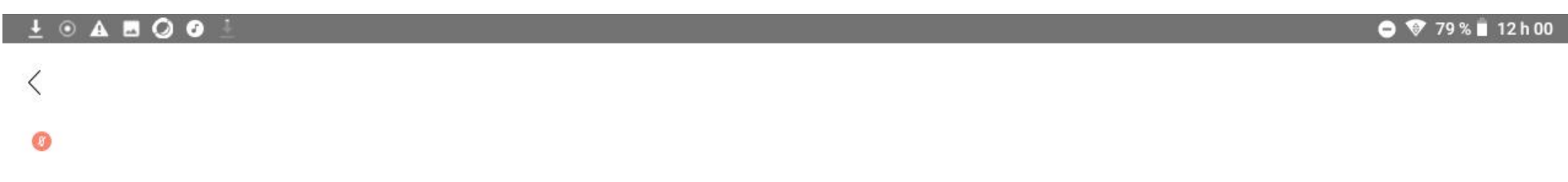

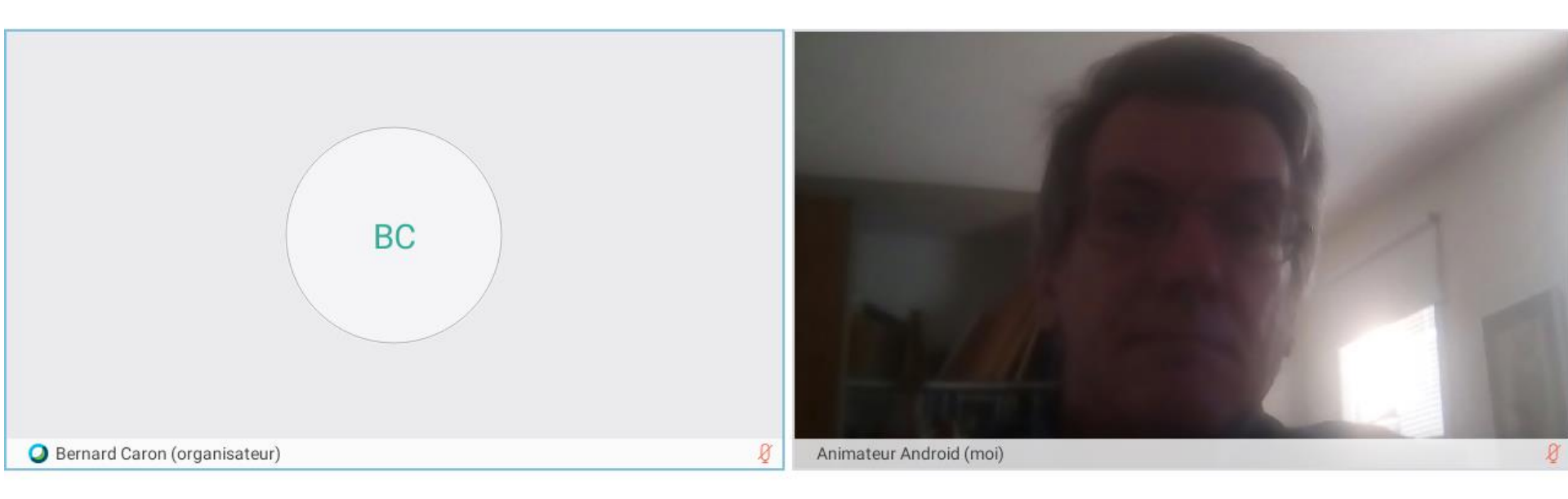

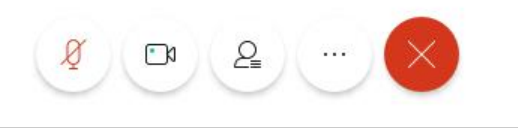

0

 $\bigtriangledown$ 

#### Lever la main

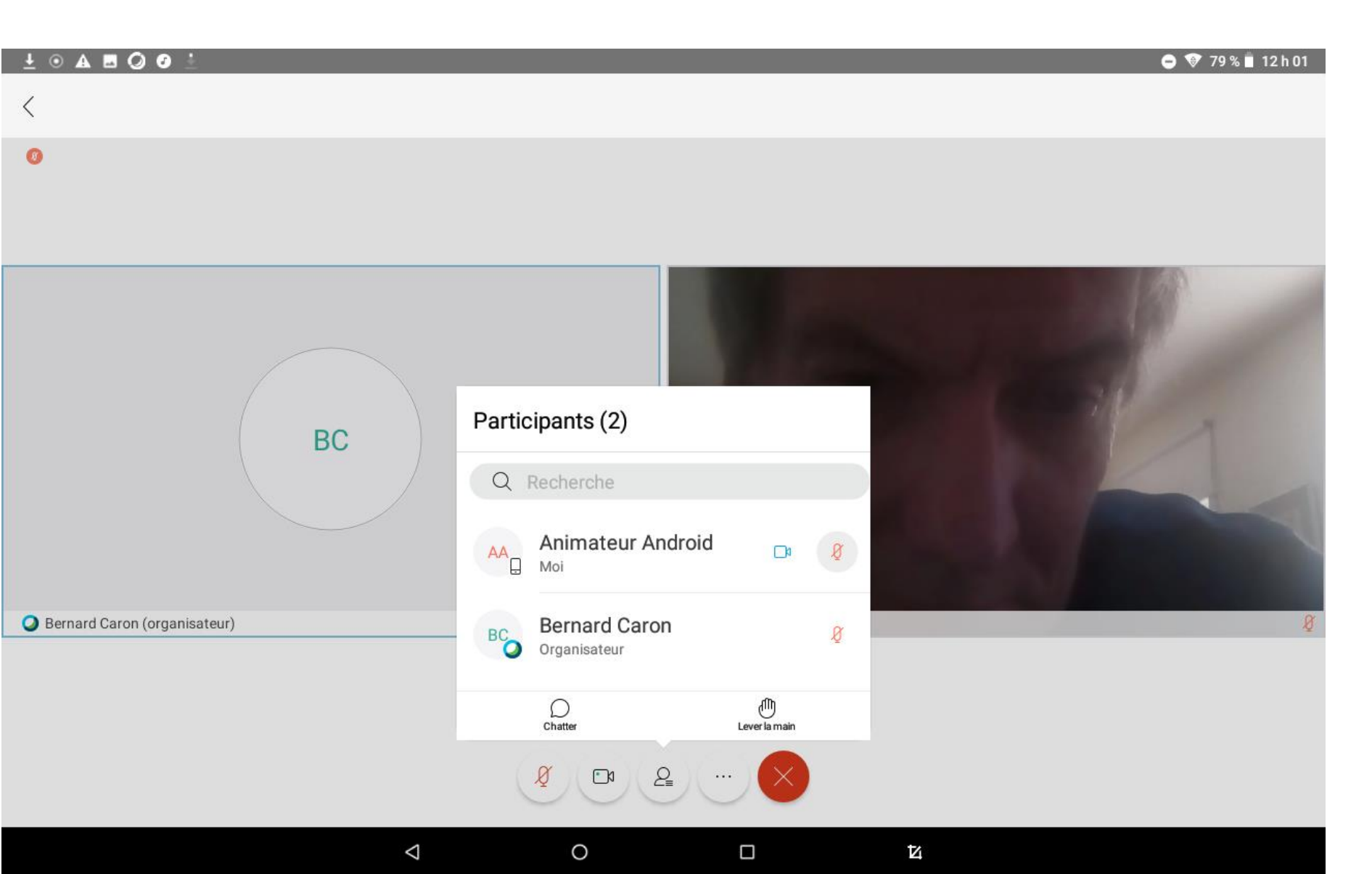

### Baisser la main

😑 💎 79 % 📋 12 h 01

± • A 🖬 🖉 🖸 ±

#### $\langle$ 8 Participants (2) BC Q Recherche Animateur A... Ø ூ AA Ģ Moi Bernard Caron (organisateur) Bernard Caron Ø BC Organisateur О መ Ω Chatter Baisser la main ₽ 2 Ø ••• $\bigtriangledown$ 0 И

### Chatter avec tout le monde

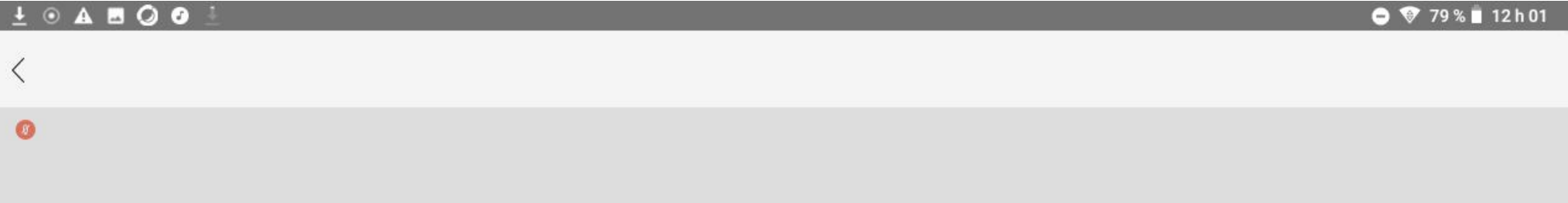

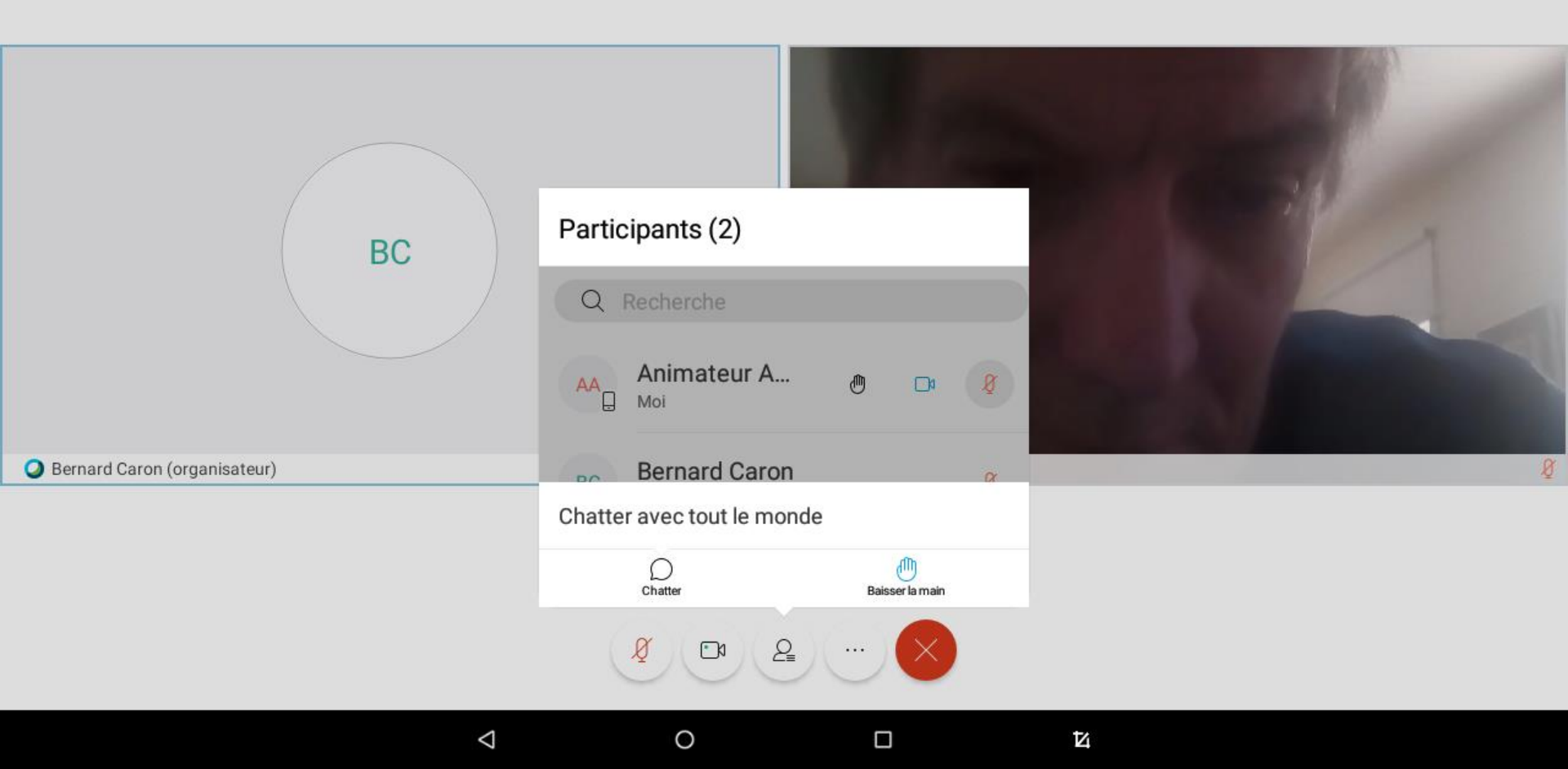

### Partage d'écran

#### 

<

8

😑 💎 79 % 📋 12 h 01

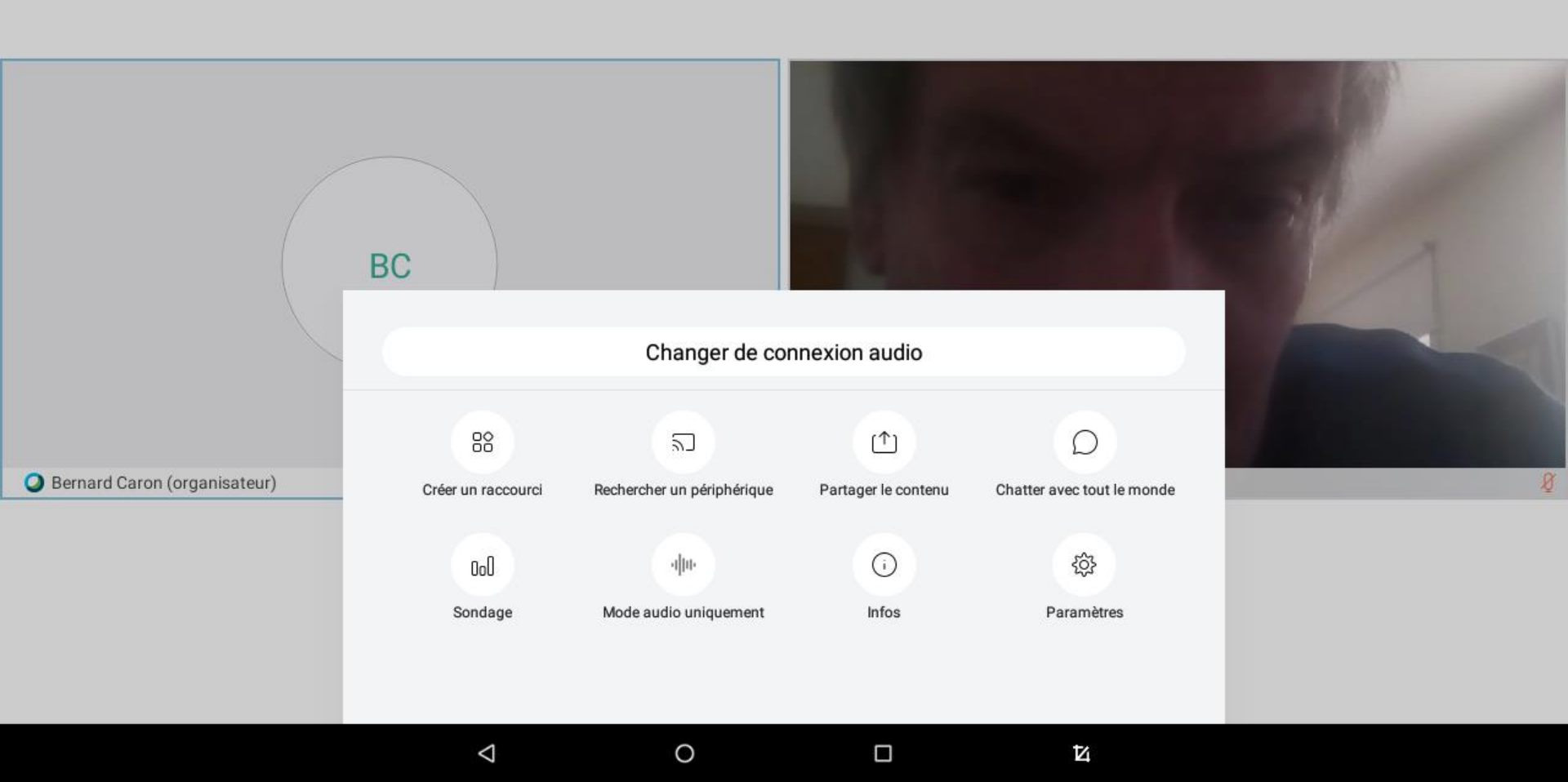

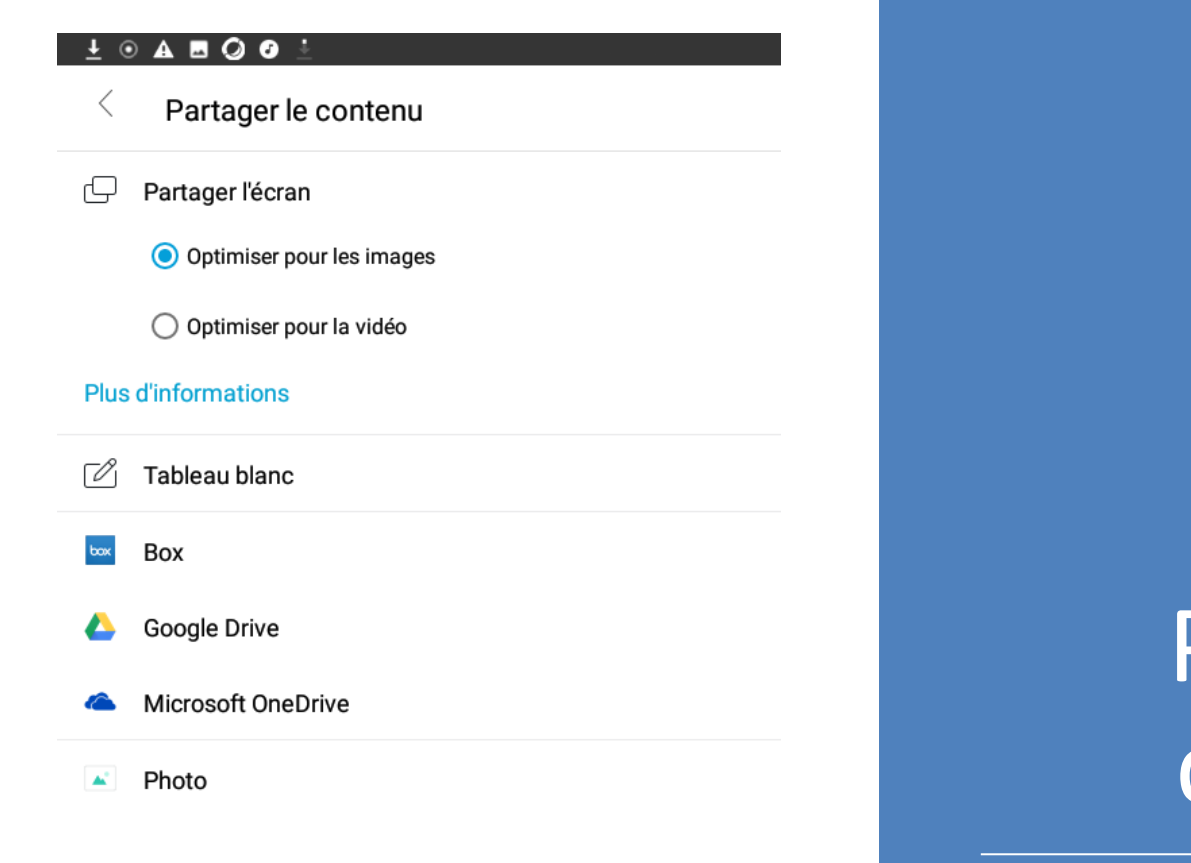

### Partage d'écran

 $\bigtriangledown$ 

### Partage d'écran

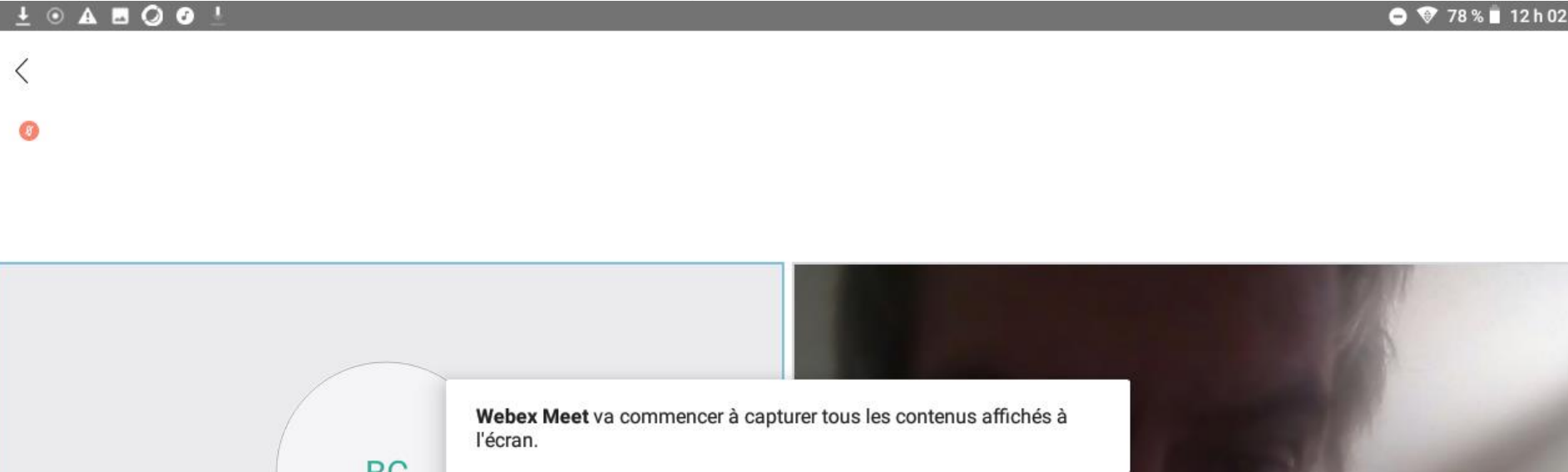

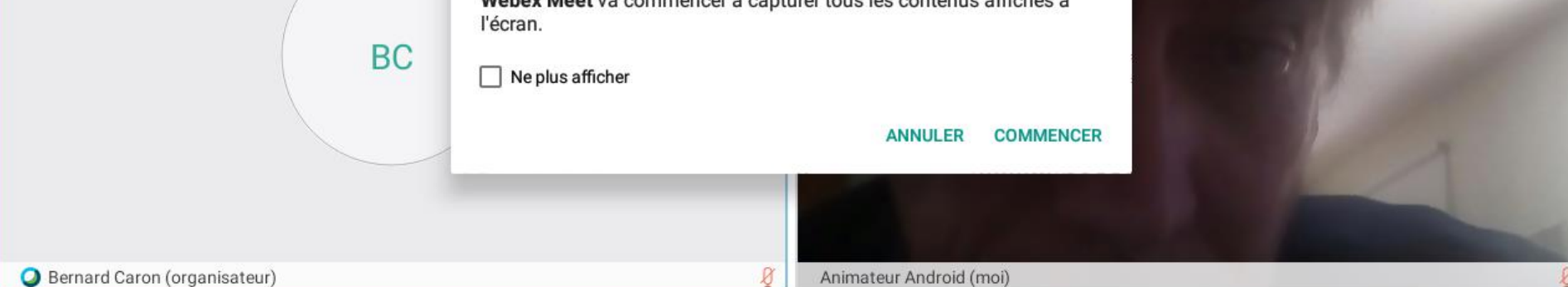

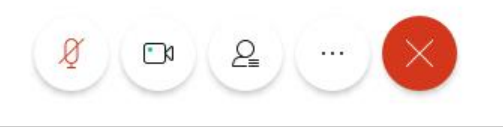

0

 $\bigtriangledown$ 

Ы

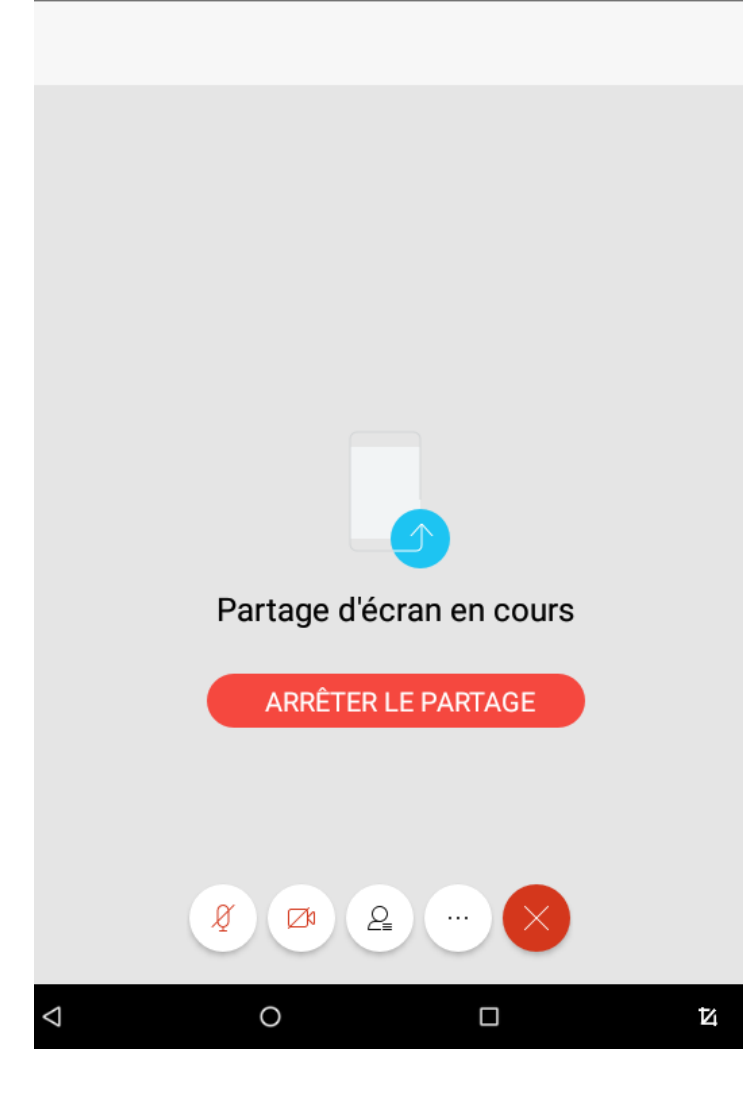

Prudence avec le partage d'écran

#### Programmer une réunion Webex

- Vous devez ouvrir un compte Webex pour programmer une réunion.
- Durée maximum de 50 minutes pour un compte gratuit mais vous pouvez recommencer la réunion.
- Deux options
  - Démarrer la réunion et inviter vos amis par courriel: Salle personnelle
  - Planifier une réunion dans son compte Webex

# Programmer une réunion Webex: Démarrer la réunion

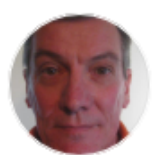

Bonjour, Animateur.

DÉMARRER LA RÉUNION

**REJOINDRE LA RÉUNION** 

Salles personnelles récentes —

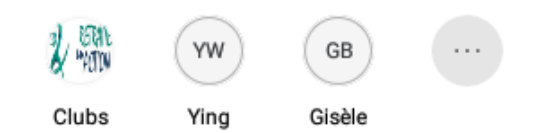

# Inviter des participants ou envoyer un rappel

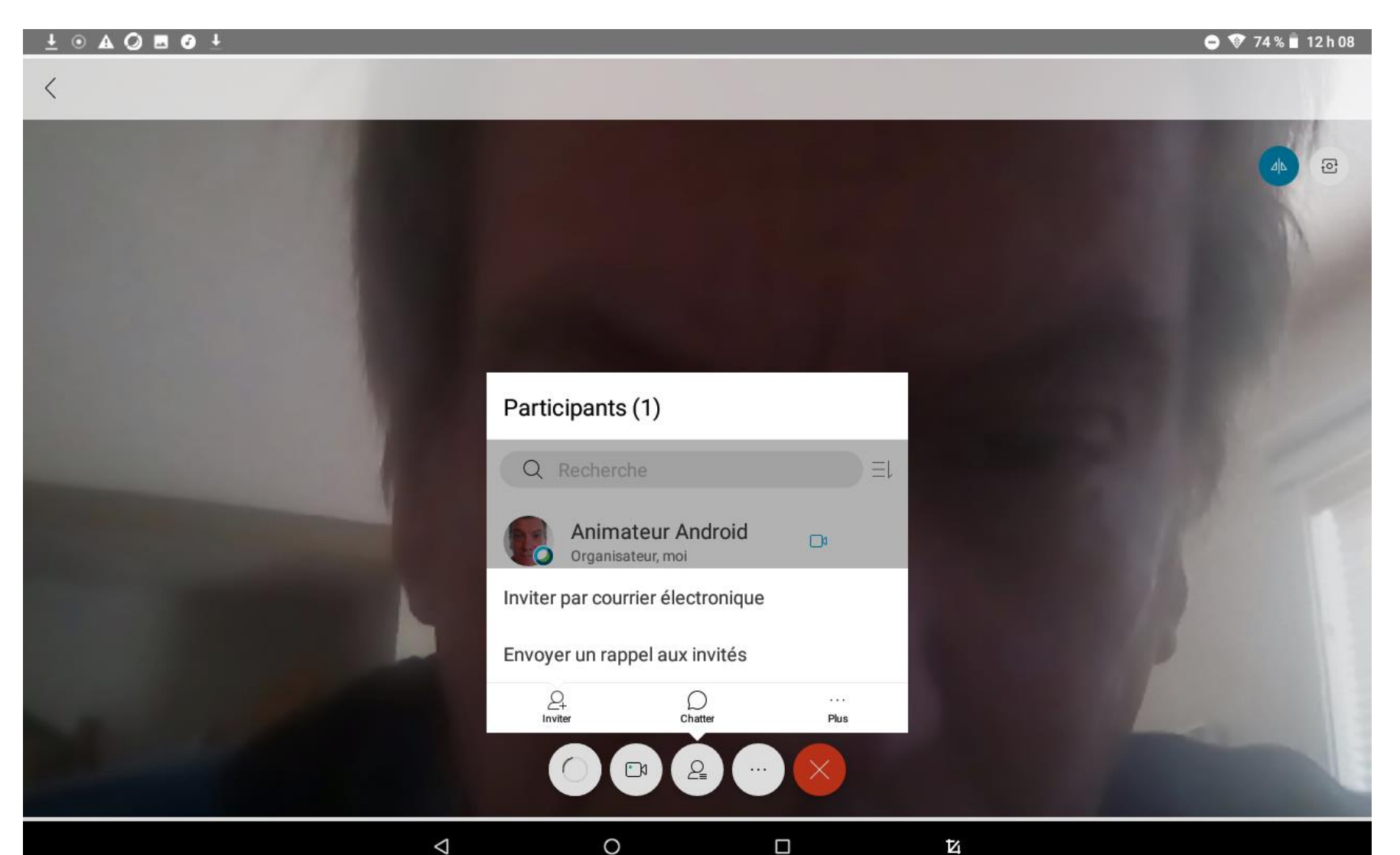

# Inviter des participants

| <u>+</u> • A = | 001 |     |             |                 |                     |                          |                  |              | 0 🕸      | 74 % 📋 12 h 10           |
|----------------|-----|-----|-------------|-----------------|---------------------|--------------------------|------------------|--------------|----------|--------------------------|
|                |     | <   | Ajouter des | invités         |                     |                          |                  | $\checkmark$ |          |                          |
|                |     |     | rene@gmail. | com             |                     |                          |                  | ×            |          |                          |
|                |     |     | frnc@hotmai | il.com          |                     |                          |                  |              |          |                          |
|                |     |     | + Ajouter d | les invités     |                     |                          |                  | - 1          |          |                          |
|                |     |     |             |                 |                     |                          |                  |              |          |                          |
| •              | ¢   |     | <b>P</b>    | dii.            |                     | æ                        | ۰I۰              |              | •••      | ×                        |
| 1              | 2   | 3   | 4           | 5               | 6                   | 7                        | 8                | 9            | 0        | $\langle \times \rangle$ |
| q              | w   | e   | ء           | t               | <b>y</b>            | u                        | i                | 0            | <b>p</b> |                          |
|                | a   | s * | d f         | g               | &                   | h.                       | j <sup>⁺</sup> k | (            | ì        |                          |
| ¢              | z   | x   | °, c        | v               | b                   | 'n                       | m                | !            | ?        | 순                        |
| ?123           | @   | •   | Votre se    | on est coupé. T | apez sur <b>Rét</b> | a <b>blir le son</b> pou | r parler.        | .com         |          | ?123                     |
|                |     |     | $\nabla$    | 0               |                     |                          | Ŕ                |              |          |                          |

### Programmer une réunion: sur le site Webex.com

| Magente Rép. : RE: Commander votre 🗙 🛛 🖒 Mag                                                   | gazine Detail Page   The 🗙   🏠 RBdigital Reader 🗙   🥝 Fai                         | re un don 🛛 🗙 M Inbox (1,572) - yingbetty88: X 🛛 📴 Coronavirus tracked: the lat: X 🛛 🦉 Search Results   Loblaws 🛛 X 🥥 Cisco Webex Meetings X + - 🗗 X                   |  |  |  |  |  |  |  |
|------------------------------------------------------------------------------------------------|-----------------------------------------------------------------------------------|----------------------------------------------------------------------------------------------------|--|--|--|--|--|--|--|
| C implementation of the meetingsamer6.webex.com/webappng/sites/meetingsamer6/meeting/scheduler |                                                                                   |                                                                                                    |  |  |  |  |  |  |  |
| 🗰 Apps 🛛 Gmail 🔻 Canadian Tire Fina                                                            | n 🔟 TD BanqueNet 🍞 Costco 🍸 Banque Tangerine : 📭 La                               | Presse.ca   Actuali 🚫 Rogers Bank Online 🏚 Zinio OPL 💢 PressReader - Journ 🎉 Revues et journaux 🧾 Opinions de nos ch 🖻 Tablo 📴 Accueil - La Cité 🛛 👋 📙 Other bookmarks |  |  |  |  |  |  |  |
| cisco Webex                                                                                    |                                                                                   |                                                                                                    |  |  |  |  |  |  |  |
| Page d'accueil                                                                                 | Saisissez les inforr                                                              | nations sur la réunion pour rejoindre une réunion                                                                                                    |  |  |  |  |  |  |  |
| 🗮 Réunions                                                                                     |                                                                                   |                                                                                                    |  |  |  |  |  |  |  |
| <ul> <li>Enregistrements</li> </ul>                                                            | Programmer une réunion Modèles de réunion Paramètres par défaut du Webex Meetir v |                                                                                                    |  |  |  |  |  |  |  |
| ⟨ŷ} Préférences                                                                                |                                                                                   |                                                                                                    |  |  |  |  |  |  |  |
| 000 Informations                                                                               | * Sujet de la réunion                                                             | Test du Club Informatique de Retraite en action                                                                                                    |  |  |  |  |  |  |  |
| ⑦ Assistance                                                                                   | * Mot de passe de la réunion                                                      | q25M5PmsvJV                                                                                                    |  |  |  |  |  |  |  |
| $\underline{\downarrow}$ Téléchargements                                                       | Date et heure                                                                     | lundi 30 mars 2020 11:00 Durée : 1 heure \vee                                                                                                    |  |  |  |  |  |  |  |
| Commentaires                                                                                   |                                                                                   | (UTC-04:00) Heure de l'Est (États-Unis & Canada) \vee                                                                                                    |  |  |  |  |  |  |  |
|                                                                                                |                                                                                   | Récurrence                                                                                                    |  |  |  |  |  |  |  |
|                                                                                                | Participants                                                                      | Séparez les adresses électroniques par une virgule ou un point-virgule                                                                                                 |  |  |  |  |  |  |  |
|                                                                                                |                                                                                   | J Jean-Pierre Immarigeon X ray1340@gmail.com X                                                                                                    |  |  |  |  |  |  |  |
|                                                                                                |                                                                                   | charles_k@rogers.com × Bernard.caron@gmail.com ×                                                                                                    |  |  |  |  |  |  |  |
|                                                                                                |                                                                                   | leblancjp@rogers.com X Juevremont@retraiteenaction.ca X                                                                                                    |  |  |  |  |  |  |  |
|                                                                                                |                                                                                   | mjoly613@yahoo.ca X dbibeau2308@gmail.com X                                                                                                    |  |  |  |  |  |  |  |
|                                                                                                | Afficher les options avancées                                                     | Afficher les options avancées 🗸                                                                                                    |  |  |  |  |  |  |  |
|                                                                                                | Annuler Programme                                                                 | Enregistrer comme modèle                                                                                                    |  |  |  |  |  |  |  |
|                                                                                                |                                                                                   |                                                                                                    |  |  |  |  |  |  |  |
|                                                                                                |                                                                                   |                                                                                                    |  |  |  |  |  |  |  |
|                                                                                                |                                                                                   | © 2020 Cisco et/ou ses affiliés. Tous droits réservés. Déclaration de confidentialité   Conditions d'utilisation                                                       |  |  |  |  |  |  |  |

 $\bigcirc$ 

Bank

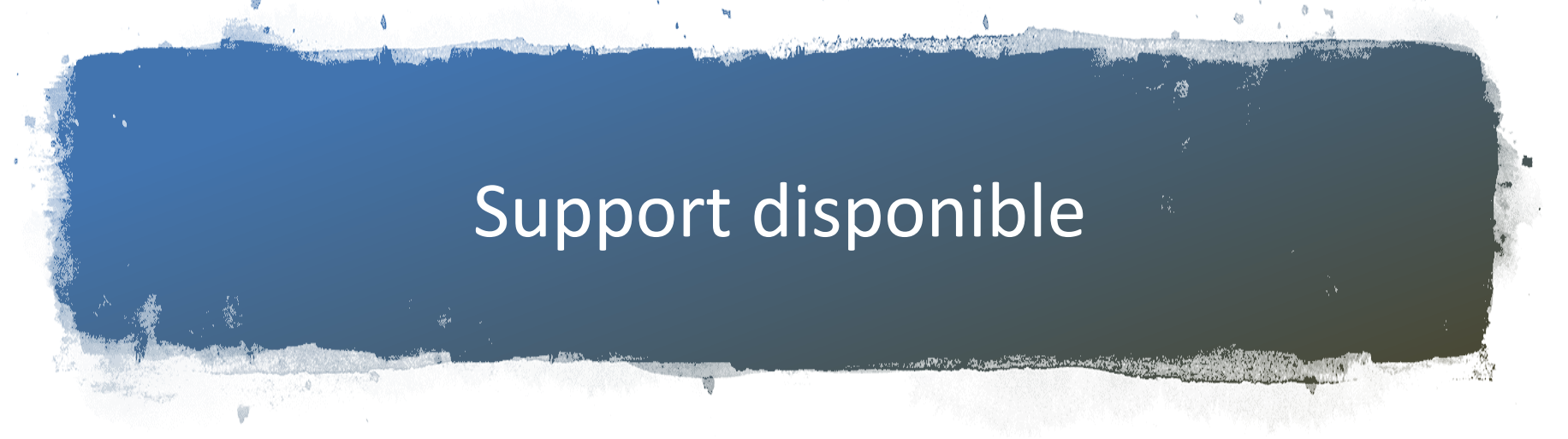

- Document de REA : Formation Webex pour responsable d'activité
- <u>Atelier de REA sur les appareils Android: 6 et 16 novembre, 4 décembre</u>
- <u>https://help.webex.com/fr-fr/8bzter/Cisco-Webex-Meetings-Video-</u> <u>Tutorials</u>
- <u>https://www.youtube.com/watch?v=8jcBswuDaGk&ab\_channel=Webex</u>
- <u>https://www.youtube.com/watch?v=7y687v-</u> <u>CxKk&ab\_channel=DexHowToTutorials</u>
- <u>https://www.youtube.com/watch?v=R27i4PKBFMM&ab\_channel=F%C3%A9d%C3%A9rationCIBC</u>

# Conclusion

- Installer l'application Webex
- Pratiquer des rencontres avec un groupe d'amis
- Pratiquer en acceptant les invitations à des évènements sur Webex
- Alternative à Webex: Zoom,
  Google Meet, Skype, Jitsi...

#### Merci

#### Bernard.Caron@Gmail.com